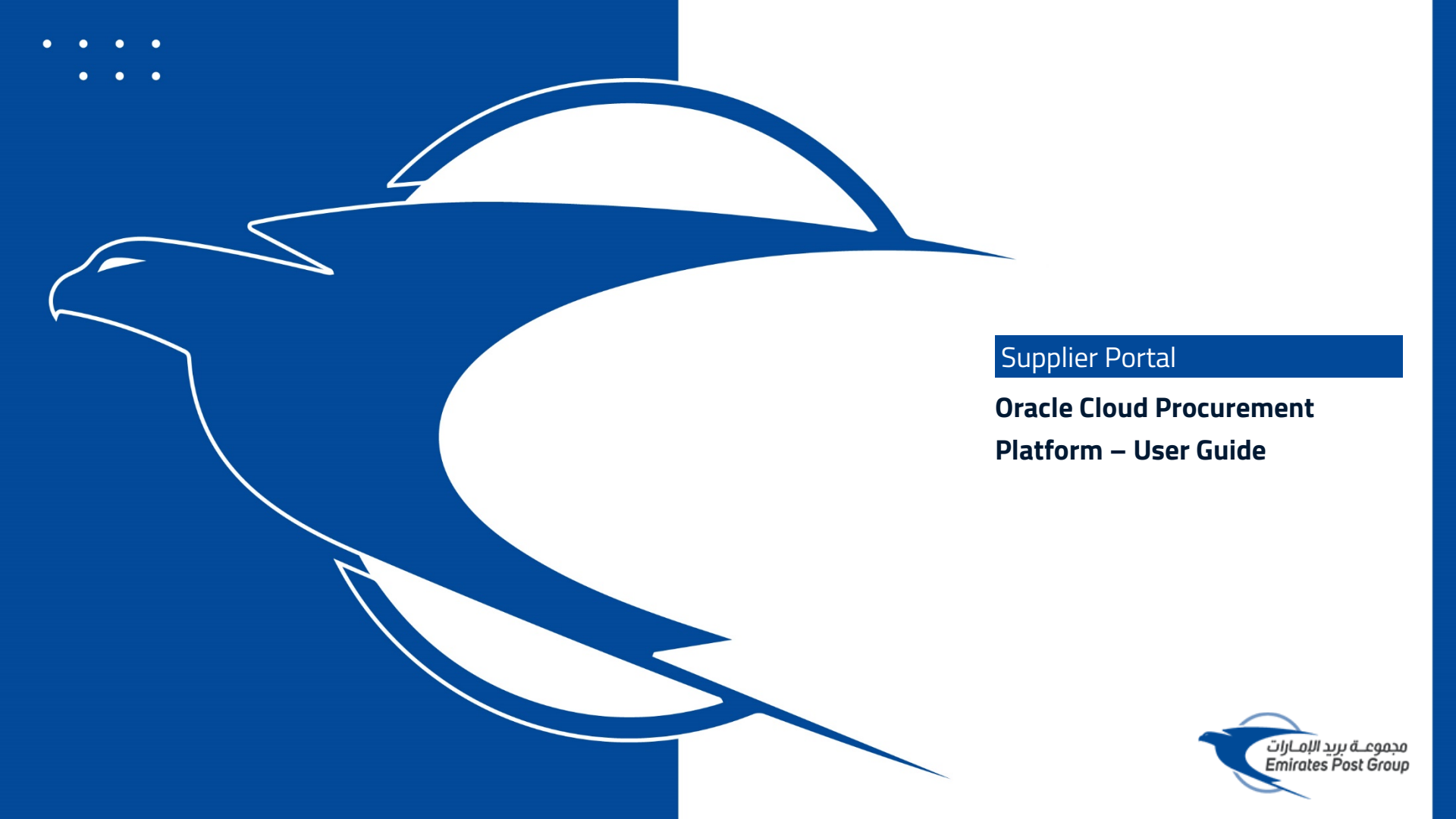

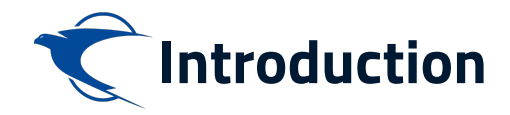

This website is the primary online portal for suppliers to participate in online tenders/RFX published by the Emirates Post Group. The entire bidding process is managed online. Equal opportunity in public procurement and nurturing an increasingly dynamic, competitive, and innovative supply chain for the provision of goods and services. The underlying technology and supporting services for the eProcurement Portal are based on the latest updates of the Oracle Fusion application.

This guide provides detailed instructions on how to register on the Emirates Post Group Procurement Platform.

It guides you through Registration, Profile Update, RFQ Response, and Acknowledges a PO.

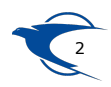

Supplier Portal – Invoice & Payment

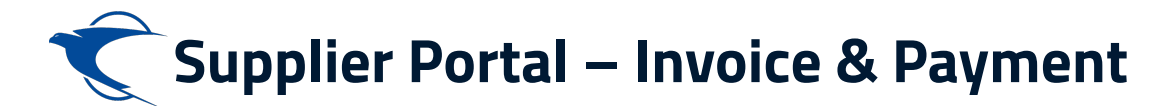

Create an Invoice against the Purchase Order. Navigation: Supplier Portal>>Supplier Portal. Click on Create Invoice.

| Ć                                    |                                |                                 |   |                                     |         | Û.66 | ES |
|--------------------------------------|--------------------------------|---------------------------------|---|-------------------------------------|---------|------|----|
| Supplier Portal                      |                                |                                 |   |                                     |         |      |    |
| Search Orders                        | ୍                              |                                 |   |                                     |         |      |    |
| Tasks                                |                                |                                 |   |                                     |         |      | F. |
| Orders                               |                                |                                 |   |                                     |         |      |    |
| Manage Orders                        | Requiring Attention            | Recent Activity<br>Last 30 Days |   | Transaction Reports<br>Last 30 Days |         |      |    |
| Manage Schedules                     |                                | Negotiation invitations         | 1 | PO Purchase Amount                  | 10K AED |      |    |
| Acknowledge Schedules in Spreadsheet |                                | Orders opened                   | 1 | Invoice Amount                      | 1 AED   |      |    |
| Agreements                           |                                | Receipts                        | 1 | Invoice Price Variance Amount       | 0 AED   |      |    |
| Manage Agreements                    |                                | Payments                        | 1 |                                     |         |      |    |
| Shinmonte                            | 22                             |                                 |   |                                     |         | -    |    |
| Simplifients                         |                                |                                 |   |                                     |         |      |    |
| Manage Shipments                     |                                |                                 |   |                                     |         |      |    |
| View Receipts                        |                                |                                 |   |                                     |         |      |    |
| View Returns                         |                                |                                 |   |                                     |         |      |    |
| Contracts and Deliverables           | 22                             |                                 |   |                                     |         |      |    |
| Manage Contracts                     |                                |                                 |   |                                     |         |      |    |
| Manage Deliverables                  | Schedules Overdue or Due Today |                                 |   |                                     |         |      |    |
| Invoices and Payments                |                                |                                 |   |                                     |         |      |    |
| Create Invoice                       | Supplier News                  |                                 |   |                                     |         |      |    |
| View Invoices                        | ouppile meno                   |                                 |   |                                     |         |      |    |
| View Payments                        |                                |                                 |   |                                     |         |      |    |
|                                      |                                |                                 |   |                                     |         |      |    |

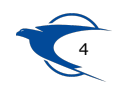

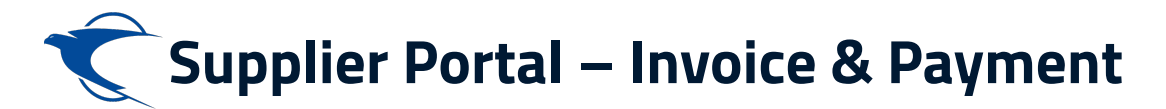

## Mention the PO Number, Invoice Number and Date. Then click on Select and Add

### button.

| С́                                                                                                    |                                                     |                                                             |                            |                  |                      |                                                                                                    |             |        |                  |                        |                                                                                       |                                               | <u>Ļ</u> 66 еs               |
|----------------------------------------------------------------------------------------------------|-----------------------------------------------------|-------------------------------------------------------------|----------------------------|------------------|----------------------|----------------------------------------------------------------------------------------------------|-------------|--------|------------------|------------------------|---------------------------------------------------------------------------------------|-----------------------------------------------|------------------------------|
| Create Invoice ⑦                                                                                                    |                                                     |                                                             |                            |                  |                      |                                                                                                    |             |        |                  | Invoice Actions 🔻      | Save <u>S</u> ave                                                                     | and Close Su                                  | b <u>m</u> it <u>C</u> ancel |
| Identifying<br>Supp<br>Taxpaye<br>* Supplier<br>Addr<br>Supplier Tax Registration Num                                  | PO PR<br>blier Kar<br>r ID<br>Site دیکر<br>site بیل | C-10426<br>ngaroo Plastics<br>دبي مر<br>مارات (الحوان عير ک | Middle East LLC<br>بني الإ | •                | Uniqu<br>Unique Remi | Remit-to Bank Account<br>e Remittance Identifier<br>ttance Identifier Check<br>Digit<br>Description<br>Attachments<br>Tax Control Amount | None -      |        |                  | Invoice (<br>Payment ( | Number Invoice<br>* Date 04.0ct<br>* Type Invoice<br>Currency AED -<br>Currency AED - | PRC-10426<br>2022<br>UAE Dirham<br>UAE Dirham | <u></u>                      |
| Customer<br>* Customer Taxpayer ID EPGC1   Reminister Post Group Company PJSC<br>Address Lines Vew   Lines Vew   Lines |                                                     |                                                             |                            |                  |                      |                                                                                                    |             |        |                  |                        |                                                                                       |                                               |                              |
| * Number * Type * N                                                                                                    | umber                                               | Purchase Ore                                                | der<br>* Schedule          | Consur<br>Number | nption Advice        | Supplier Item                                                                                                    | Item Descri | iption | Ship-to Location | Tax Classification     | Available<br>Quantity                                                                 | Quantity                                      | Unit Price                   |
| No data to display.                                                                                                    | T1                                                  |                                                             |                            |                  |                      | 1                                                                                                    |             |        |                  |                        |                                                                                       |                                               |                              |

#### Summary Tax Lines

#### View 🔻

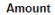

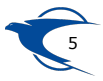

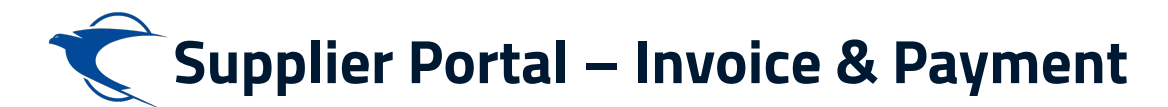

## Select the Line and click on Apply and OK.

| Ć                                |                                                        |                                           |                                |
|----------------------------------|--------------------------------------------------------|-------------------------------------------|--------------------------------|
| Create Invoice ⑦                 |                                                        | Invoice Actions                           | ▼ Save and Close Submit Cancel |
|                                  |                                                        |                                           | _                              |
| * Identifying PO PRC-104.        | Select and Add: Purchase Orders                        | ×                                         | * Number Invoice PRC-10426     |
| Supplier Kangaroo                |                                                        |                                           | * Date 04.Oct.2022             |
| Taxpayer ID                      | ✓ Search                                               | Advanced Saved Search ~                   |                                |
| نبي-مرکز Supplier Site           |                                                        | ** At least one is required               | Currency AED - UAE Dirham      |
| ان عير ڪلمل Address              | ** Purchase Order PRC-10426                            | ** Consumption Advice                     | Currency AED - UAE Dirham      |
| Supplier Tax Registration Number | ** Creation Date dd.mmm.yyyy hh:mm a                   |                                           |                                |
|                                  |                                                        | Search Reset Save                         |                                |
| Customer                         | Search Results                                         |                                           |                                |
| * Customer Taxpayer ID EPGC1     |                                                        |                                           |                                |
|                                  | View View Detach Select <u>A</u> ll                    |                                           |                                |
| Lines                            |                                                        |                                           |                                |
|                                  | Purchase Order Consumption Advice Supplier Ite         | m u p i di anci di const                  |                                |
| View - + X . Cancel Line         | Number Line Schedule Number Line Number                | item Description Ship-to Location Ordered |                                |
| * Number * Type                  | PRC-10426 1 1                                          | TRANSPARENT PL AlQouze 50,000             | Available Quantity Unit Price  |
| * Number * Line                  | 4                                                      | • • • • • • • • • • • • • • • • • • •     | Quantity                       |
| No data to display.              |                                                        | App <u>ly</u> OK <u>C</u> ancel           | •                              |
| 4                                |                                                        |                                           | •                              |
| Summary Tax Lines                |                                                        |                                           |                                |
| View 🗸                           |                                                        |                                           |                                |
| Line * Regime * Tax Nan          | e Tax Jurisdiction * Tax Status * Rate Name Percentage | e Per Unit                                | Amount                         |

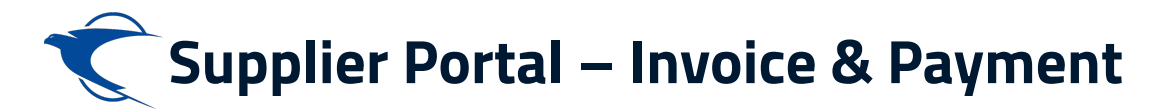

## Choose the appropriate Tax Classification and click on Invoice Actions>>Calculate

Tax.

| Ć                                                                        |                                                    |                                    | ☆ ₽ ₵" 💿                                                                             |
|--------------------------------------------------------------------------|----------------------------------------------------|------------------------------------|--------------------------------------------------------------------------------------|
| Create Invoice ⑦                                                         |                                                    |                                    | Invoice Actions  Save Save and Close Submit Cancel                                   |
| Identifying PO PRC-10426 Supplier Kangaroo Plastics Middle East LLC      | Remit-to Bank Account Unique Remittance Identifier | <b></b>                            | Calculate Tax C1+Alt+X<br>Cancel Invoice ce PRC-10426<br>Delete Invoice het 2022 fra |
| Taxpayer ID<br>دىسىسىرىكى Supplier Site                                  | Unique Remittance Identifier Check                 |                                    | Type Invoice<br>Invoice VAED - UAE Dirham                                            |
| Address بنی الإمارات (نشوان غیر کنان<br>Supplier Tax Registration Number | Attachments     Tax Control Amount                 | None 🕂                             | Payment Currency AED - UAE Dirham                                                    |
| Customer Taxpayer ID EPGC1                                               | Nan<br>Addre                                       | e Emirates Post Group Company PJSC |                                                                                      |
| Lines                                                                    |                                                    |                                    |                                                                                      |
| *Number *Type *Line *Schedule *                                          | Consumption Advice Supplier Item                   | Item Description Ship-to Location  | on Tax Classification Available Quantity Unit Price I                                |
| 1 Ilem v PRC-10 1 1                                                      |                                                    | TRANSPARENT PLASTIC AlQouze        | ▼ STANDARD ▼ 50,000 1 0.2 1                                                          |
| Iotal                                                                    |                                                    |                                    | >                                                                                    |

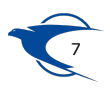

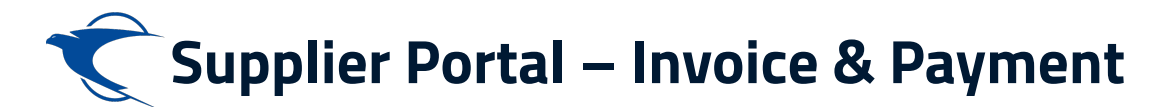

## Verify all the information and finally click on Submit.

| <b>₹</b>                                                                            |                                    |                                     |                                   |                              | Ļ" ES                         |  |  |
|-------------------------------------------------------------------------------------|------------------------------------|-------------------------------------|-----------------------------------|------------------------------|-------------------------------|--|--|
| Create Invoice                                                                      |                                    |                                     | Invoice Actions 🔻                 | Save <u>Save and Close</u> S | ub <u>m</u> it <u>C</u> ancel |  |  |
| Identifying PO PRC-10426                                                            | Remit-to Bank Account              | •                                   | •                                 | Number Invoice PRC-10426     |                               |  |  |
| Supplier Kangaroo Plastics Middle East LLC                                          | Unique Remittance Identifier       | Hilfor D4 Oct 2022                  |                                   |                              |                               |  |  |
| Taxpayer ID                                                                         | Unique Remittance Identifier Check |                                     |                                   |                              |                               |  |  |
| دیی-مرکز Supplier Site                                                              | Digit                              |                                     | Invoice                           | Currency AED - UAE Dirham    |                               |  |  |
| Dublin ,دبي الإمارات (الخوان عير كامل Dublin , دبي الإمارات (الخوان عير كامل Dublin | Description                        |                                     | Payment                           | Currency AED - UAE Dirham    |                               |  |  |
| Supplier Tax Registration Number                                                    | ▼ Attachments                      | None 🕂                              |                                   |                              |                               |  |  |
|                                                                                     | Tax Control Amount                 |                                     |                                   |                              |                               |  |  |
| Customer                                                                            |                                    |                                     |                                   |                              |                               |  |  |
| Customer Taxpayer ID EPGC1                                                          | Nar                                | ne Emirates Post Group Company PJSC |                                   |                              |                               |  |  |
|                                                                                     | Addre                              | SS                                  |                                   |                              |                               |  |  |
| Lines                                                                               |                                    |                                     |                                   |                              |                               |  |  |
| View • + × E. Cancel Line                                                           |                                    |                                     |                                   |                              |                               |  |  |
| * Number * Type                                                                     | Consumption Advice                 | Item Description Shi                | in to Location Tax Classification | Available Quantity           | Unit Price                    |  |  |
| * Number * Line * Schedule                                                          | Number Line                        | ten beschption 3m                   |                                   | Quantity                     | Onerrice                      |  |  |
| 1 Item v PRC-10 1 1                                                                 |                                    | TRANSPARENT PLASTIC AIC             | Qouze                             | 1                            | 0.2 F                         |  |  |
| Total                                                                               |                                    |                                     |                                   |                              |                               |  |  |
| •                                                                                   |                                    |                                     |                                   |                              | •                             |  |  |

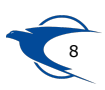

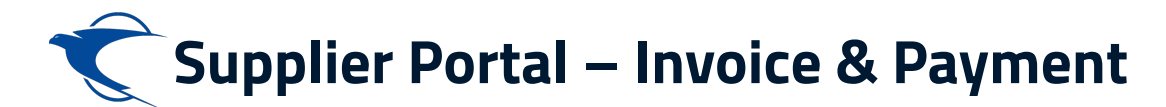

## After Submit system will show you the notification message.

| Ć             |                        |              |              |                           |           |           |                       |                                         |                                   |                    |                   |                | ☐ Ĉ <sup>66</sup> | ES            |
|---------------|------------------------|--------------|--------------|---------------------------|-----------|-----------|-----------------------|-----------------------------------------|-----------------------------------|--------------------|-------------------|----------------|-------------------|---------------|
| Invoice:      | Invoice PRC-           | 오 Ir         | ivoice l     | nvoice PR(                | C-10426 h | as been s | submitted.            | ]                                       |                                   |                    |                   | ×              | Create Another    | D <u>o</u> ne |
|               | Ide                    | entifying PO | PRC-1042     | 6                         |           |           | Remit-to B            | ank Account                             |                                   |                    | Number            | Invoice PRC-10 | 426               |               |
|               |                        | Supplier     | Kangaroo     | Plastics Middle Eas       | t LLC     |           | Unique Remittar       | nce Identifier                          |                                   |                    | Date              | 04.Oct.2022    |                   |               |
|               |                        | Taxpayer ID  |              |                           |           | Unique F  | Remittance Identifier | Check Digit                             |                                   |                    | Туре              | Invoice        |                   |               |
|               | S                      | upplier Site | دىي-مركز     |                           |           |           |                       | Description                             |                                   |                    | Invoice Currency  | AED            |                   |               |
|               |                        | Address      | ران هېر کامل | Dubl , دبي الإمارات (العد | in        |           |                       | Attachments None                        |                                   |                    | Payment Currency  | AED            |                   |               |
| S             | Supplier Tax Registrat | ion Number   |              |                           |           |           | Tax Cor               | ntrol Amount                            |                                   |                    |                   |                |                   |               |
| Customer      |                        |              |              |                           |           |           |                       |                                         |                                   |                    |                   |                |                   |               |
|               | Customer               | Taxpayer ID  | EPGC1        |                           |           |           |                       | Legal Entity Emirates Post G<br>Address | roup Company PJSC                 |                    |                   |                |                   |               |
| Lines         |                        |              |              |                           |           |           |                       |                                         |                                   |                    |                   |                |                   |               |
| View <b>v</b> |                        |              |              |                           |           |           |                       |                                         |                                   |                    |                   |                |                   |               |
| Number        | Туре                   | * Pi         | urchase Or   | der Co                    | Advice    | Supplier  | Item<br>Description   | Ship-to Location                        | Ship-from Location                | Tax Classification | Location of Final | Quan           | tity Unit Pr      | rice UO       |
|               |                        | Number       | Line         | Schedule Numb             | er Line   |           | Description           |                                         |                                   |                    | Discharge         |                |                   |               |
| 1             | ITEM                   | PRC-10       | 1            | 1                         |           |           | TRANSPAREN            | AlQouze                                 | Du,دبي الإمارات (العنوان غير كامل | STANDARD           |                   |                | 1                 | 0.2 PI1       |
|               |                        | Tota         |              |                           |           |           |                       |                                         |                                   |                    |                   |                |                   |               |
| 4             |                        |              |              |                           |           |           |                       |                                         |                                   |                    |                   |                |                   | ×.            |

#### Summary Tax Lines

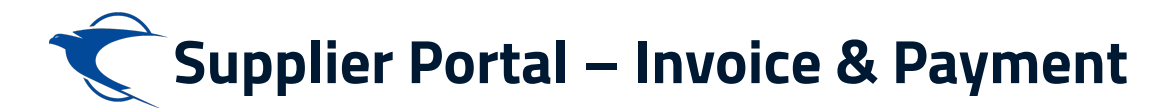

## To view the Created Invoice click on View Invoices.

#### Supplier Portal

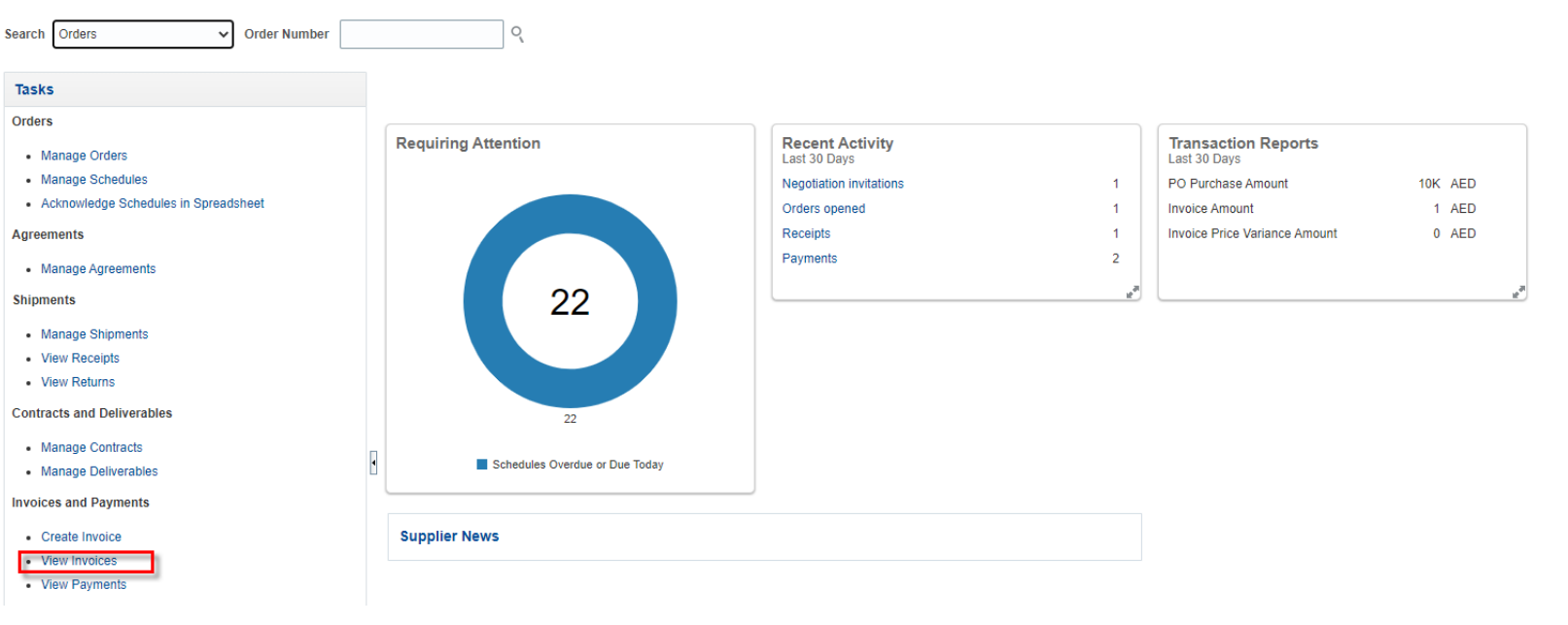

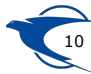

F

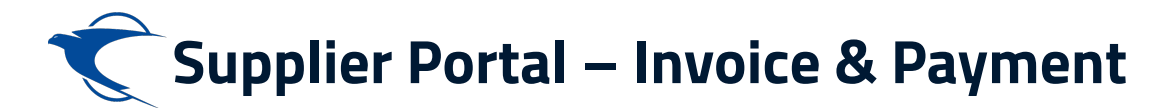

## Mention the Invoice Number and click on Search.

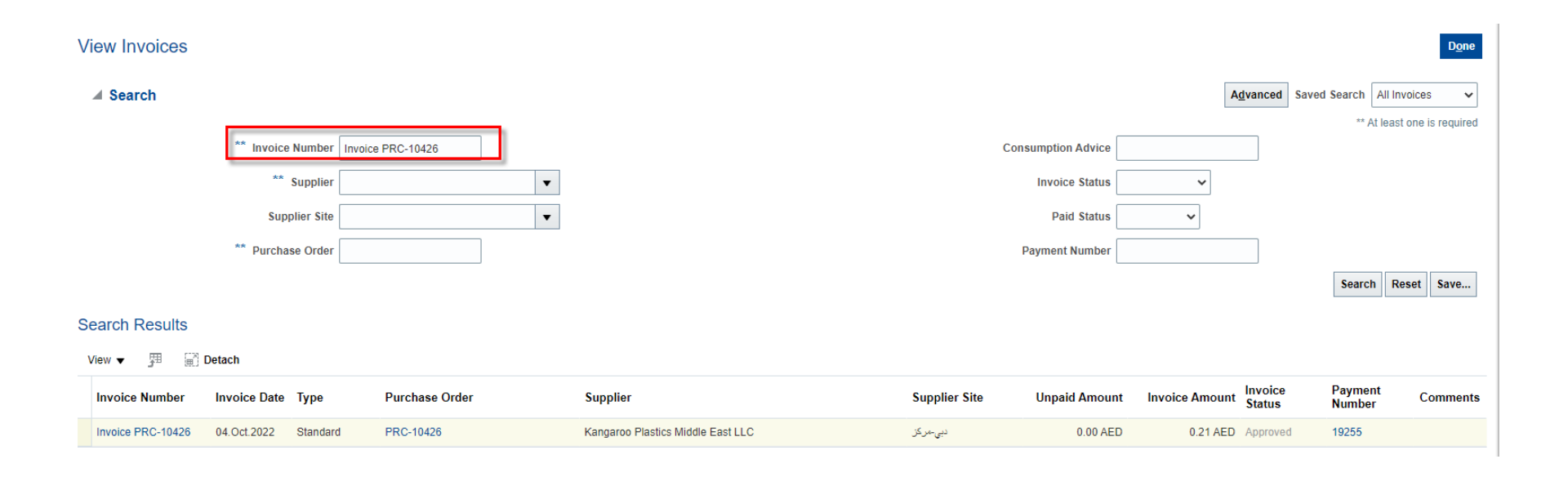

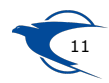

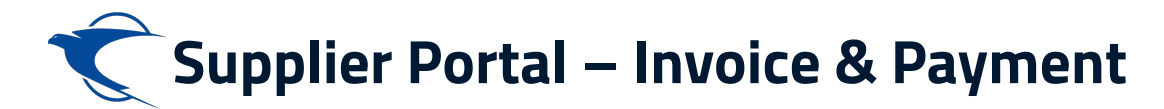

## **View Invoice Page**

#### Invoice: Invoice PRC-10426

| <b>Business Unit</b> | Emirates Post Group Company            | Invoice Amount     | 0.21 AED |              |              |
|----------------------|----------------------------------------|--------------------|----------|--------------|--------------|
| Legal Entity Name    | Emirates Post Group Company PJSC       |                    |          | Invoice Type | Standard     |
| Supplier or Party    | Kangaroo Plastics Middle East LLC      | Unpaid Amount      | 0.00 AED |              |              |
|                      |                                        | Payment Currency   | AED      | Description  |              |
| Supplier Site        | نيي-مركز                               |                    |          |              |              |
| Address              | Dublin بد. الأمارات (الجوار، عبر كامار | Tax Control Amount |          | Funds Status | Not required |
| Address              | 0                                      |                    |          | Attachment   | None         |
| Invoice Date         | 04.Oct.2022                            |                    |          |              |              |

#### Lines Payments

| Items         | E Dotoch                                          |                     |             |                   |            |                |      |                                |         |          |             |        |                  |        |                  |        |
|---------------|---------------------------------------------------|---------------------|-------------|-------------------|------------|----------------|------|--------------------------------|---------|----------|-------------|--------|------------------|--------|------------------|--------|
| view •        | Ey 📺 Detach                                       |                     |             |                   |            | Purchase Order |      |                                | Receipt |          | Consumption |        | Tax Determinants |        |                  |        |
| Line          | Line Amount Description                           |                     | Dudant Data | Funda Status      | Quantity   | Unit Price     | Name | Normhan                        | 1.1     | Cabadala | Northan     | 1.1    | Advi             | ce     | Chin da La cadan |        |
|               | Budget Date                                       |                     |             | Funds Status      |            |                |      | Number                         | Line    | Schedule | Number      | Line   | Number           | Line   | Ship-to Location |        |
| 1             | 0.20                                              | TRANSPARENT PLASTIC | 04.Oct.2022 | Not required      | 1          | 0.2            | PI1  | PRC-10426                      | 1       | 1        | 300101      | 1      |                  |        | AlQouze          |        |
| Summar        | y Tax Lines                                       |                     |             |                   |            |                |      |                                |         |          |             |        | Shippir          | ng and | Handling         |        |
| View <b>v</b> |                                                   |                     |             |                   |            |                |      |                                |         |          |             |        |                  |        |                  |        |
|               | Line * Regime * Tax Name Tax Jurisdiction * Tax S |                     |             | diction * Tax Sta | us         | * Rate Name    |      | Percentage                     | e F     | Per Unit |             | Amount | Line             | Туре   |                  | Amount |
|               | 1 AE VAT VAT AE JURISDICTI AE STAT                |                     |             | s                 | STANDARD 5 |                |      | 0.01 No shipping and handling. |         |          | dling.      |        |                  |        |                  |        |

D<u>o</u>ne

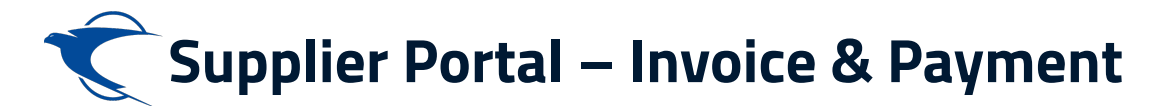

## To view the Payment details. Click on Supplier Portal>>Supplier Portal>>View Payments

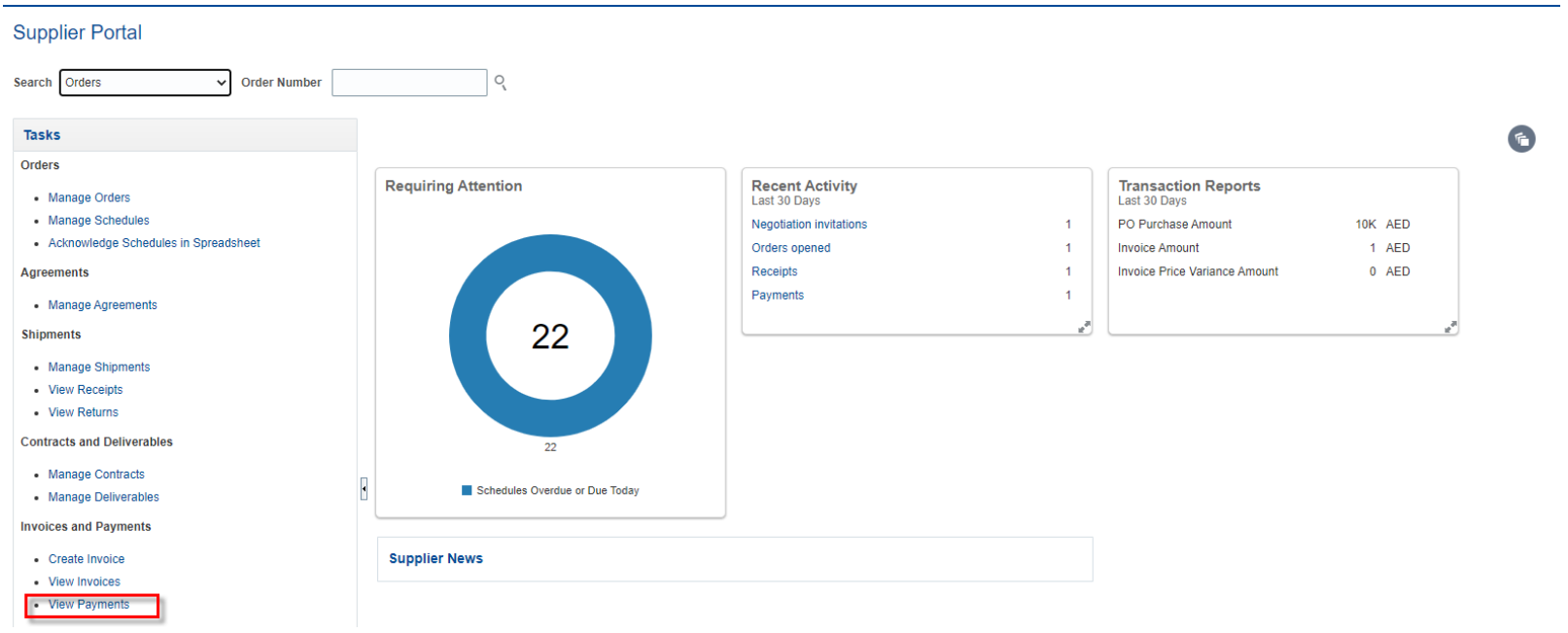

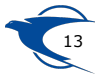

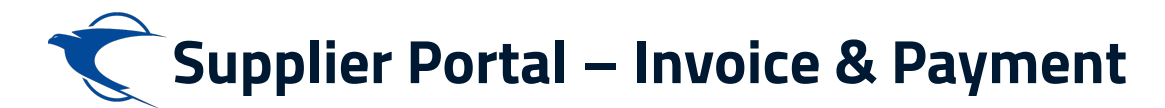

## Mention the Supplier Name and click on Search.

| ٧ | iew Payme         | nts          |               |                   |                                   |               |                                       |                |                   | D <u>o</u> ne            |
|---|-------------------|--------------|---------------|-------------------|-----------------------------------|---------------|---------------------------------------|----------------|-------------------|--------------------------|
|   | ▲ Search          |              |               |                   |                                   |               |                                       | Advanced       | Saved Search      | All Payments 🗸           |
|   |                   |              | ** Payment Nu | mber              |                                   | ** Supp       | ier Kangaroo Plastics Middle East LLC | •              | **                | At least one is required |
|   |                   |              | Payment St    | tatus             | ~                                 | Supplier 9    | ite                                   | •              |                   |                          |
|   |                   |              | Payment Am    | ount              |                                   | Payment D     | ate dd.mmm.yyyy                       |                |                   |                          |
|   |                   |              |               |                   |                                   |               |                                       |                | Sear              | ch Reset Save            |
| S | earch Results     |              |               |                   |                                   |               |                                       |                |                   |                          |
|   | View 🔻 🎵          | Detach       |               |                   |                                   |               |                                       |                |                   |                          |
|   | Payment<br>Number | Payment Date | Payment Type  | Invoice Number    | Supplier                          | Supplier Site |                                       | Payment Amount | Payment<br>Status | Remit-to Account         |
|   | 19255             | 04.Oct.2022  | Quick         | Invoice PRC-10426 | Kangaroo Plastics Middle East LLC | دبى-مركز      |                                       | 0.21 AED       | Negotiable        | 1012001901702            |

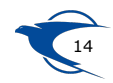

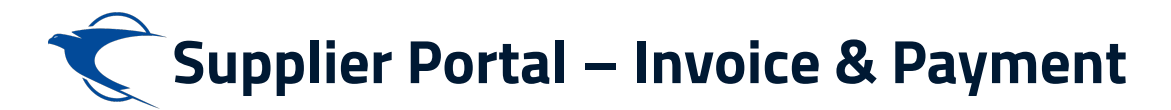

## **View Payment**

|   | Ć                 |              |             |                                         |                |         |                       |             |                   |                       | ĺ           |          | L Ĉee | ES   |
|---|-------------------|--------------|-------------|-----------------------------------------|----------------|---------|-----------------------|-------------|-------------------|-----------------------|-------------|----------|-------|------|
| F | Payment: 19255    |              |             |                                         |                |         |                       |             |                   |                       |             |          |       | Done |
|   |                   |              |             |                                         |                |         |                       |             |                   |                       |             |          |       |      |
|   |                   | Bus          | siness Unit | Emirates Post Group Company             |                |         |                       |             | Payment           | Amount 0.21 AED       |             |          |       |      |
|   |                   |              | Payee       | Kangaroo Plastics Middle East LLC       |                |         |                       |             | Paym              | ent Date 04.Oct.2022  |             |          |       |      |
|   |                   |              | Payee Site  | نبي-مرگز                                |                |         |                       |             | Paymo             | ent Type Quick        |             |          |       |      |
|   |                   |              | Address     | ليبي الإمارات (العنوان غير كامل, Dublin |                |         |                       |             | Remit-to          | Account 1012001901702 |             |          |       |      |
|   |                   | Paym         | ent Status  | Negotiable                              |                |         |                       |             | Payment Do        | ocument Cheque        |             |          |       |      |
|   |                   |              |             |                                         |                |         |                       |             |                   |                       |             |          |       |      |
| Ρ | aid Invoices      |              |             |                                         |                |         |                       |             |                   |                       |             |          |       |      |
|   | Number            | Invoice Date | Туре        |                                         | Purchase Order | Receipt | Consumption<br>Advice | Paid Amount | Invoice<br>Amount | Invoice Status        | Due Date    | Paid S   | tatus |      |
|   | Invoice PRC-10426 | 04.Oct.2022  | Standard    |                                         | PRC-10426      | 300101  |                       | 0.21 AED    | 0.21 AED          | Workflow approved     | 03.Nov.2022 | Fully pa | id    |      |

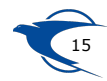

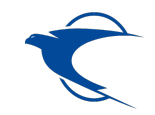

# **Thank You**

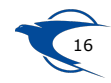